# ③YAMAHA YAMAHA ASIO DirectKS Driver for Windows 取扱説明書

## ソフトウェアのご使用条件

弊社では本ソフトウェアのお客様によるご使用およびお客様へのアフターサービスについて、<ソフトウェア使用許諾契約>を設けさせてい ただいており、お客様が下記条項にご同意いただいた場合にのみご使用いただけます。

本ソフトウェアのダウンロード、インストール、コピー、その他のご使用をされた場合には下記条項にご同意いただけたものとさせていただ きますので、下記条項を充分お読みください。ご同意いただけない場合は、ダウンロード、インストール、コピー、その他のご使用をおやめ ください。すでにダウンロードやインストールをしたが、下記条項にご同意いただけないという場合には、速やかに本ソフトウェアを削除し てください。

### ソフトウェア使用許諾契約

#### 1. 著作権および使用許諾

弊社はお客様に対し、ソフトウェアプログラムおよびデータファイル(以下「本ソフトウェア」といいます。)を使用する権利を許諾します。 本契約条項は、今後お客様に一定の条件付きで配布され得る本ソフトウェアのバージョンアッププログラム、データファイルにも適用される ものとします。本ソフトウェアの権利およびその著作権は、弊社または弊社のライセンサーが有します。本ソフトウェアの使用によって作成 されたデータの権利はお客様が取得しますが、本ソフトウェアは、関連する著作権法規のもとで保護されています。

- お客様ご自身が一時に一台のコンピューターにおいてのみ使用することができます。
- バックアップが許されているものは、バックアップをとる目的でのみ、機械で読み取れる形式での本ソフトウェアのコピーを作成することができます。ただし、そのバックアップコピーには本ソフトウェアに表示されている弊社の著作権の表示や他の権利帰属についての説明文もコピーしてください。
- お客様は、本ソフトウェアを使用する権利を第三者に譲渡することができますが、それは、お客様が本ソフトウェアのコピーを保持せず、 かつ譲受人が本契約条項に同意する場合に限られます。

#### 2. 使用制限

(1) 本ソフトウェアの使用にあたっては、次のことを遵守してください。

- 本ソフトウェアには著作権があり、その保護のため、お客様が本ソフトウェアを逆コンパイル、逆アセンブル、リバース・エンジニア リング、またはその他のいかなる方法によっても、人間が感得できる形にすることは許されません。
- 本ソフトウェアの全体または一部を複製、修正、改変、賃貸、リース、頒布または本ソフトウェアの内容に基づいて二次的著作物をつくることは許されません。
- 本ソフトウェアをネットワークを通して別のコンピューターに伝送したり、ネットワークで他のコンピューターと共有することは許さ れません。
- 本ソフトウェアを使用して、違法なデータや公序良俗に反するデータを配信することは許されません。
- 弊社の許可無く本ソフトウェアの使用を前提としたサービスを立ち上げることは許されません。

(2) 楽曲用MIDIデータ等、本ソフトウェアにより使用または入手できる著作権曲については次のことを遵守してください。

- 本ソフトウェアの使用によって得られたデータを著作権者の許可なく営業目的で使用することは許されません。
- 本ソフトウェアの使用によって得られたデータを著作権者の許可なく複製、転送または配信したり、または不特定多数にむけて再生および演奏することは許されません。
- 本ソフトウェアの使用によって入手できるデータの暗号を著作権者の許可無く解除したり、電子透かしを改変したりすることは許されません。

#### 3. 終了

本契約はお客様が本ソフトウェアをお受け取りになった日に発効します。本契約は、お客様が著作権法または本契約条項に1つでも違反され たときは、弊社からの終了通知がなくても自動的に終了するものとします。その場合には、ただちに本ソフトウェアとそれに関するドキュメ ンテーション、およびそれらのコピーをすべて廃棄しなければなりません。

#### 4. 本ソフトウェアに関する保証

本ソフトウェアのご使用についての一切のリスクはお客様のご負担となります。

本ソフトウェアの商品性、特定の目的への適合性、第三者の権利を侵害しないことの保証は明示であると黙示であるとを問わず、一切いたしません。特にお客様の目的に適合することや、ソフトウェアの操作が中断されないことやソフトウェアの欠陥や瑕疵が修正されることの保証 はいたしません。

#### YAMAHA ASIO DirectKS Driver 取扱説明書

#### 5. 責任の制限

弊社の義務は、お客様に本契約条項の条件で本ソフトウェアの使用を許諾することがすべてです。

弊社は、本ソフトウェアの使用、誤用またはそれを使用できなかったことにより生じた直接的、派生的、付随的または間接的損害(データの 破損、営業上の利益の損失、業務の中断、営業情報の損失などによる損害を含む)については、通常もしくは特別の損害に拘わらず、たとえ そのような損害の発生の可能性について予め知らされた場合でも、一切責任を負いません。すべての損害、損失、契約や違法行為等に対する 訴訟申立てについて、いかなる場合も、お客様に対する弊社の責任は、お客様がソフトウェアの購入のために支払った金額を越えることはあ りません。

#### 6. 第三者のソフトウェア

弊社は、本ソフトウェアとともに、第三者のプログラム、データファイルおよびそれに関するドキュメンテーション(以下「第三者ソフト ウェア」といいます)を提供する場合があります。別の規定に従い取り扱われるべき旨の記載が、本ソフトウェア付随のマニュアルに記載さ れている場合には、本契約条項にかかわらず、その別の規定に従い取り扱われるものとし、弊社によるアフターサービスおよび保証などにつ いては、以下の規定が適用されるものとします。

- 弊社は、第三者ソフトウェアに関しての操作方法、瑕疵その他に関してアフターサービスを提供するものではありません。
- 弊社は、明示であると黙示であるとを問わず、第三者ソフトウェアの商品性、および特定目的に対する適合性の保証その他一切の保証をいたしません。第三者ソフトウェアの使用もしくは機能から生じるすべての危険は、お客様の負担となります。
- 弊社は、第三者ソフトウェアの使用、誤用、またはそれを使用できなかったことにより生じた直接的、派生的、付随的または間接的損害 (データの破損、営業上の利益の損失、業務の中断、営業情報の損失などによる損害を含む)については、通常もしくは特別の損害に拘わら ず、たとえそのような損害の発生があることについて予め知らされた場合でも、一切責任を負いません。

#### 7. 一般事項

本契約条項は、弊社の権限ある者の署名のある書面によらない限り、改訂することはできません。

本契約条項は、日本法の適用を受け、日本法に基づいて解釈されるものとします。本契約に関し紛争が生じた場合には東京地方裁判所を専属管轄裁判所とします。

### ご注意

- このソフトウェアおよび取扱説明書の著作権はすべてヤマハ株式会社が所有します。
- ・

  巻頭にこのソフトウェアのご使用条件が記載されています。このソフトウェアをインストールする前に、必ずこのご使用条件をお読みくだ
   さい。
- このソフトウェアおよび取扱説明書の一部または全部を無断で複製、改変することはできません。
- このソフトウェアおよび取扱説明書を運用した結果およびその影響については、一切責任を負いかねますのでご了承ください。
- このソフトウェアは無償で配布しています。ユーザーサポートサービスはお受けになれませんのでご了承ください。
- アプリケーションのバージョンアップなどに伴うシステムソフトウェアおよび一部の機能や仕様の変更については、下記URLをご参照ください。
- http://www.yamaha.co.jp/product/syndtm/
- この取扱説明書に掲載されているイラストや画面は、すべて操作説明のためのものです。したがって、実際の仕様と異なる場合があります。
- ヤマハ(株)および第三者から販売もしくは提供されている音楽/サウンドデータは、私的使用のための複製など著作権法上問題にならない場合を除いて、権利者に無断で複製または転用することを禁じられています。ご使用時には、著作権の専門家にご相談されるなどのご配慮をお願いします。
- Windowsは、米国Microsoft Corporationの米国およびその他の国における登録商標です。
- Steinberg、Cubase、およびASIOは、Steinberg Media Technologies GmbH社の登録商標です。
- •「MIDI」は社団法人音楽電子事業協会(AMEI)の登録商標です。
- その他、本書に記載されている会社名および商品名等は、各社の登録商標または商標です。

# YAMAHA ASIO DirectKS Driver for Windowsとは

YAMAHA ASIO DirectKS Driverとは、ヤマハ製品とオーディオデータをやり取りするためのオーディオドライ バーです。Cubase LEなどのASIO対応DAWアプリケーションでお使いいただけます。Windows標準のオーディ オドライバーに比べて、オーディオデータのレイテンシー (発音の遅れ)が低減し、よりストレスのないレコーディ ングが可能になります。入出力とも2チャンネル、44.1/48kHz、16ビットに対応しています。

# ドライバーの動作環境

### Windows

| パソコン本体      | USB端子を標準装備したWindows対応パソコン                    |  |
|-------------|----------------------------------------------|--|
| 対応OS        | Windows XP Professional/XP Home Edition      |  |
| CPU         | 750MHz以上のIntel Pentium / Celeronファミリーのプロセッサー |  |
| 必要メモリー      | 128MB以上                                      |  |
| ハードディスク空き容量 | 1MB以上の空き容量                                   |  |

 L記の動作環境は、バージョン1.0.1 (Windows XP)に対するものです。最新バージョンおよび動作環境については、 下記のURLに最新情報が掲載されています。
 <a href="http://www.yamaha.co.jp/product/syndtm/">http://www.yamaha.co.jp/product/syndtm/</a>

お使いのコンピューターによっては、動作環境以上の条件を必要とする場合があります。

# ドライバーのインストール

ここでは、ドライバーをインストールする方法を説明します。

- **1** administrator権限のあるアカウントでWindowsにログオンします。 アプリケーションソフトや、使用していないウィンドウはすべて閉じてください。
- **2** "Setup.exe" アイコンをダブルクリックして、インストーラーを起動します。
- 3 画面の指示に従ってインストールします。

### ドライバーの削除

[マイコンピュータ]→[コントロールパネル]→[プログラムの追加と削除]をダブルクリックして、[YAMAHA ASIO DirectKS Driver]を選択して、[削除]ボタンをクリックします。

# ドライバーの選択

ここでは、Cubase LEを例にしてドライバーを選択する方法を説明します。 SNOTE ドライバーを選択する前に、機器本体とコンピューターを接続しておいてください。

Cubase LEの[デバイス]メニュー→[デバイスの設定]を選択して、デバイス設定ウィンドウを開きます。左側の [デバイス]欄で[VST Multitrack]を選択します。右側の[ASIO ドライバ]で[YAMAHA ASIO DirectKS Driver] を選択します。

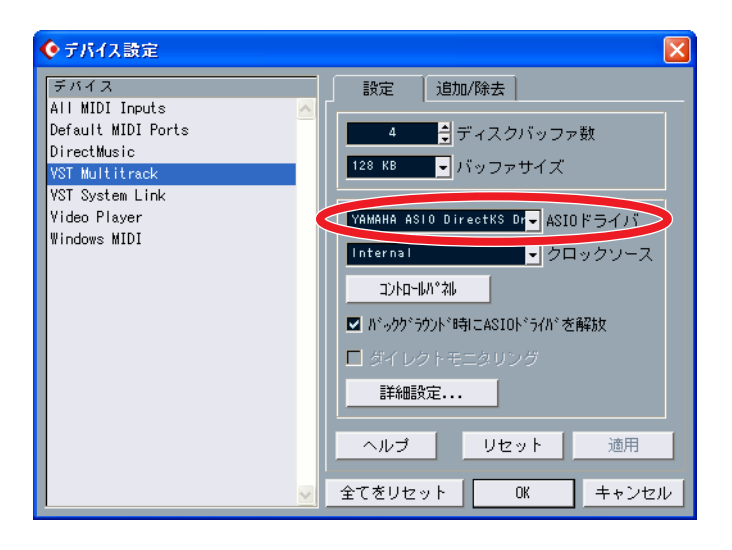

### デバイス/レイテンシーの設定

複数の対応機器を接続している場合や、レイテンシーを調節したい場合は、ドライバーのコントロールパネルで設定を変更します。Cubase LEをお使いの場合は、上記のデバイス設定ウィンドウで[コントロールパネル]をクリックして、YAMAHA ASIO DirectKS Driverウィンドウを開きます。

| YAMAHA ASIO DirectKS Driver                                                                              |                |       |
|----------------------------------------------------------------------------------------------------|----------------|-------|
| デバイス:                                                                                                    | USB オーディオ デバイス | ]     |
| レイテンシー: 16.0 msec                                                                                        | -0             | 詳細設定  |
| YAMAHA ASIO DirectKS Driver V1.0.1<br>Copyright (C) 2005–2006 YAMAHA CORPORATION<br>All Rights Reserved. |                |       |
|                                                                                                    | OK             | キャンセル |

複数の対応機器を接続している場合は、[デバイス]欄をクリックしてプルダウンメニューから適切なデバイスを選択します。

出力レイテンシーはスライダーで調節します。スライダーを左に動かすほど、レイテンシー (発音の遅れ)が短くな ります。音が途切れたり、ノイズが発生したりする場合は、レイテンシーを長く設定します。さらに詳しく設定し たい場合は、[詳細設定]をクリックしてレイテンシー詳細設定ウィンドウを開きます。

| レイテンシー詳細設定          |               |  |  |
|---------------------|---------------|--|--|
| <sub>C</sub> バッファ   |               |  |  |
| 数:                  | 3             |  |  |
| サイズ: 512 サンプル×      | 1 🗘 11.6 msec |  |  |
| -オフセット              |               |  |  |
| 入力:                 | 912 🛟 サンプル    |  |  |
| 出力:                 | -320 🛟 サンプル   |  |  |
| 入力レイテンシー: 32.3 msec |               |  |  |
| 出力レイテンシー: 16.0 msec |               |  |  |
| OK ++>セル            |               |  |  |

バッファの数とサイズを変更してレイテンシーを設定します。バッファ数は、YAMAHA ASIO DirectKS Driver ウィンドウのレイテンシーのスライダーと連動しています。バッファサイズは、小さくするとDAWアプリケー ションの分解能がよくなりますが、CPU負荷が大きくなります。バッファサイズを大きくするとその逆になりま す。

さらにタイミングを合わせたい場合は、オフセットを調整します。オーディオとMIDIの再生タイミングが合わな い場合は、出力オフセットを調整します。再生音を聞きながら録音して、再生したデータと録音されたデータの再 生タイミングが合わない場合は、入力オフセットを調整します。

出力レイテンシーは、バッファサイズ、バッファ数、および出力オフセットの設定値によって決まります。入力レ イテンシーは、バッファサイズと入力オフセットを足した値になります。設定した入力/出力レイテンシーはそれ ぞれmsec単位でウィンドウ下部に表示されます。

# 困ったときは?

### ドライバーが選択できない

- 機器本体とコンピューターは、正しく接続されていますか?
- 機器本体の電源が入っていますか?
- このドライバーで使用するデバイスを他のアプリケーションで使用していませんか?

### 音が鳴らない

- 正しいデバイスが選択されていますか?
- このドライバーで使用するデバイスを他のアプリケーションで使用していませんか?
- 機器本体とコンピューターは、正しく接続されていますか?
- 機器本体の電源が入っていますか?
- このドライバーで使用するデバイスをWindowsのコントロールパネルで設定していませんか? [スタート]→[コントロールパネル]→[サウンドとオーディオデバイス]のアイコンをダブルクリックして、[サウ ンドとオーディオデバイスのプロパティ]ダイアログを表示させます。[オーディオ]タブをクリックして[音の再 生: 既定のデバイス]と[録音: 既定のデバイス]を使用するデバイス以外にしてください。

### 音が途切れる/ノイズが発生する

- レイテンシーを長くしてください。
- たくさんのアプリケーションが起動していませんか?
  不要なアプリケーションなどは終了してください。
- スクリーンセーバーや壁紙などの常駐ソフトウェアをできるだけ少なくしてください。
- コンピューターの省電力設定は、オフにしてください。
- 定期的に音が途切れる/ノイズが発生する場合は、ドライバーをリセットしてください。 Cubase LEの場合は、[デバイス]メニュー→[デバイスの設定]→[VST Multitrack]を選択して、右下の[リ セット]ボタンをクリックしてください。

### タイミングが合わない

- オーディオとMIDIの再生タイミングが合わない場合は、レイテンシー詳細ウィンドウで出力オフ セットを調整してください。
- 再生音を聞きながら録音して、再生したデータと録音されたデータの再生タイミングが合わない場合は、 レイテンシー詳細ウィンドウで入力オフセットを調整してください。